### NAVODILA ZA DELO OD DOMA ZA 9. B

TEDEN 18. 5. - 22. 5.. 2020

## Pozdravljeni, devetošolke in devetošolci!

Današnje »pismo« je zadnje v tem našem izobraževanju na daljavo. Zdaj sem že tako navadila na to, da bom kar malo pogrešala ta način podajanja snovi © Se pa takooooo zelo veselim, da se vidimo v živo in se pogovorimo iz oči v oči brez posrednih medijev, da je tisto prej popolnoma nepomembno.

Danes se boste še malo sami izobraževali s pomočjo učbenika. V naslednjem tednu pa nadaljujemo v razredu. Preverite urnik na spletni strani šole.

Preden vas zapeljem k današnji nalogi, vas želim opozoriti na naslednje:

- v naslednjem tednu bomo ocenjevali vaše delo,
- ocenila bom vaše risbe centralne perspektive in perspektive z dvema očiščema

   to bo skupaj ena ocena (kriteriji izhajajo iz likovne naloge upoštevanje pravil
   perspektivičnega risanja, zahtevnost motiva, čisto likovno delo),
- ocenila bom vaš animirani filmček (kriteriji izhajajo iz likovne naloge: izvirnost sporočila, zanimiva zgodba, zanimiva animacija, »čistost« posnetkov – brez »tujcev« v kadru, umirjenost aparata),
- če še niste oddali prvega in drugega, vam dam še nekaj časa, seveda pa bom pa pri ocenjevanju nagradila tiste, ki ste to naredili pravočasno,
- če mislite, da niste naredili dovolj dobro, imate še čas za popravke 🕮,
- naloge mi oddajte tako, kot smo bili navajeni do sedaj na moj e-naslov,
- ocenjevali bomo skupaj v razredu, najpozneje 3. 6. 2020,
- če imate kakšno vprašanje v zvezi z ocenjevanjem, mi pišite na moj naslov <u>duska.vlasic@kudplac.si</u>.

V današnji likovni nalogi se bomo ukvarjali s KOLORISTIČNIM SLIKANJEM.

**Likovna naloga: KOLORISTIČNO SLIKANJE** Likovno področje: SLIKANJE Likovni motiv: abstrakten Odpri i-učbenik za likovno umetnost v 9. razredu OŠ na strani z naslovom <u>KOLORISTIČNO SLIKANJE – MODULACIJA</u> in preberi tekst ter si oglej likovna dela na straneh 27 do 29.

### Preberi besedilo **POVZETKA**

in v nadaljevanju, na strani 31 in 32, reši naloge.

Naloga 5 na strani 32 je tista, ki me bo zanimala kot vaš končni izdelek.

<u>To stran ali samo to sliko iz naloge 5 zajemi s **tipko Print Screen** na računalniški tipkovnici.</u>

Tipka je lahko označena tudi kot Prt Scr, Prt Scn, Prt Sc in podobno, odvisno od tipkovnice, in se običajno nahaja na zgornji desni strani (na mojem lap topu je spodaj desno).

Pomagaš si lahko s tem vodičem <u>PRINT SCREEN</u>, mogoče pa s tem <u>PRINTSCREEN</u>.

# Zajem zaslonske slike ali Screenshot

je celotna slika (posnetek) tvojega ekrana v trenutku, ko na tvoji tipkovnici pritisneš na tipko Print Screen. Se pravi, posnetek zabeleži vsebino tvojega ekrana, ki jo imaš v tistem trenutku izpisano na zaslonu. Sistem sliko shrani v predpomnilnik računalnika, katero nato lahko prilepiš - uporabiš v kateremkoli urejevalniku slik, na primer v Slikarju (Windows), ali drugem programu.

# POSTOPEK za izvedbo likovne naloge

- 1. Odpri wordov dokument.
- 2. Naredi naloge na strani 32, <mark>še posebno se potrudi pri nalogi 5</mark>. Nalogo 5 rešiš tako, da slikaš z »zlivanjem« barv z orodjem lončka. Naj bo slika barvno bogata. Upoštevaj pravila kolorističnega slikanja!
- 3. Stran »printskrinaj«, pojdi v odprt wordov dokument in uporabi ukaz PRILEPI/PASTE slika iz učbenika se »prilepi« v dokument.
- 4. Dokument shrani v mapo. Poimenuj ga s svojim imenom in priimkom.
- 5. Dokument pošlji na moj e-naslov <u>duska.vlasic@kudplac.si</u>.

Likovno nalogo mi pošlji najpozneje do 2. 6. 2020.

Če imaš kakšno vprašanje ali potrebuješ nasvet, mi piši na e-naslov duska.vlasic@kudplac.si.

Bodite dobro in zdravi in kmalu nasvidenje! 😊

Tvoja učiteljica Duška Vlašič